## คู่มือการใช้งาน

ระบบประเมินความพึงพอใจของนักศึกษาที่มีต่อคุณภาพการสอนและสิ่งสนับสนุนการเรียนรู้ คณะครุศาสตร์ มหาวิทยาลัยราชภัฏลำปาง

1. คลิกเข้าสู่ระบบประเมินฯ ได้ที่ <u>https://bit.ly/2k0klcw</u> หรือสแกน Qr Code

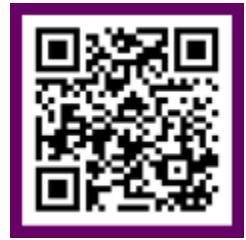

## 2. ระบบจะแสดงหน้าจอ สำหรับเข้าสู่ระบบประเมินๆ

| อายาน เป็นสาย เช่น เป็น เป็น เป็น เป็น เป็น เป็น เป็น เป็                                                                                                    |
|----------------------------------------------------------------------------------------------------|
| (ภาคเรียนที่ 2/2562)                                                                                                    |
| <b>กรอกรหัสประจำตัวนักศึกษา</b><br>รหัสประจำดัวนักศึกษา<br>Login >                                                                                                    |
| <b>วิธีการใช้งาน</b><br>1. นักศึกษากรอก "รหัสนักประจำตัวนักศึกษา" เพื่อเข้าสู่ระบบประเมินฯ<br>2. พบปัญหาในการใช้งาน แจ้งข้อมูลได้ที่งานบริการวิชาการ คณะครุศาสตร์ มรภ.ลป. อาคาร 52 ชั้น 5<br>3. ค <mark>ู่มือการใช้งาน</mark> |

ให้นักศึกษากรอกรหัสประจำตัวนักศึกษา เพื่อใช้ในการเข้าสู่ระบบ

3. เมื่อเข้าสู่ระบบเรียบร้อยแล้ว ระบบจะแสดงหน้าจอสำหรับหัวข้อการประเมิน ประกอบด้วย 2 หัวข้อ ดังนี้

3.1 ประเมินความพึงพอใจต่อสิ่งสนับสนุนการจัดการเรียนรู้

3.2 ประเมินความพึงพอใจต่อคุณภาพการจัดการเรียนการสอน

ให้นักศึกษาคลิกประเมินได้ตามหัวข้อดังกล่าว โดยการคลิกประเมินในหัวข้อที่ 1 เป็นอันดับแรก

| 🙆 ระบบประเมินความพึงพ                 | อใจของนักศึกษาที่มีต่อคุณภาพการสอบและสิ่งสปับสนุมการเรียนรู้ คณะครุศาสตร์ มหาวิทยาลัยรางกัญสำปาง                                                |                                                |
|---------------------------------------|----------------------------------------------------------------------------------------------------|------------------------------------------------|
|                                       | 6                                                                                                    | อะกาทระบบ<br>รศัสนักศึกษา<br>อ-นามสกุล<br>สาขา |
| <mark>ค่าอธิบาย</mark> ขอความร่วมมือเ | ไกล์กบาในการตอบแบบประเมินความพึงพอใจที่มีต่อสั่งสปับสนุนการเรียบรู้ (ข้อ 1) และแบบประเมินความพึงพอใจที่มีต่อคุณภาพการจัดการเรียนการสอน (ข้อ 2.) |                                                |
|                                       | (Nationaleurhonstratuluite) 1 view Security and value 2 kil (                                                                                   |                                                |
|                                       | ບ້ອ 1. ປຣະເນັນກວານທິບທອໄວ<br>ຍອບປັກກິກບາກີບໍລິສ່ນັດແມ່ນກາຣເຮັຍນຣູ້                                                                              |                                                |
|                                       | ข้อ 2. ประมันกวามพึงพอใจ<br>ของนักศึกษาที่มีต่อคุณภาพการจัดการเรียนการสอน                                                                       |                                                |
|                                       |                                                                                                    |                                                |
|                                       |                                                                                                    |                                                |
|                                       |                                                                                                    |                                                |

\* ให้ประเมินหัวข้อที่ 1 ก่อน จึงจะสามารถประเมินหัวข้อที่ 2 ได้ เมื่อประเมินหัวข้อที่ 1 เรียบร้อยแล้ว ระบบ จะเปิดลิงค์การประเมินหัวข้อที่ 2 ให้อัตโนมัติ

 หลังจากประเมินหัวข้อที่ 1 เรียบร้อยแล้ว ระบบจะเปิดลิงค์ประเมินหัวข้อที่ 2 ให้อัตโนมัติ โดยจะแสดง ข้อมูลรายวิชาที่ต้องประเมินในภาคเรียนนั้นๆ ให้คลิกที่เมนู "ประเมินรายวิชานี้" เพื่อเข้าสู่แบบฟอร์มการ ประเมินฯ

| 6                                               | ระบบประเมินความพังพอใจของนักศึกษาที่มีต่อคุณภาพการเสียนสูงสนับสมุมการเรียนรู้ คณะกรุศาสตร์ มหาวิทยาลัยราชภัฏลำปาง |                                    |               |                                                                                     |  |  |
|-------------------------------------------------|----------------------------------------------------------------------------------------------------|------------------------------------|---------------|-------------------------------------------------------------------------------------|--|--|
|                                                 |                                                                                                    |                                    |               | utanninna<br>nahalayas<br>nahalayas<br>ofaanaa<br>caaaaaaaaaaaaaaaaaaaaaaaaaaaaaaaa |  |  |
| กรุณาคลิกประเมินราชวิชา ประจำภาคเรียนที่ 2/2562 |                                                                                                    |                                    |               |                                                                                     |  |  |
| and                                             | ม รหัสวีชา                                                                                                    | ชื่อวิชา                           | อาจารย์ผู้สอน | สถานะ                                                                               |  |  |
| 1                                               | 1084105                                                                                                    | การศึกษาพิเศษ                      |               |                                                                                     |  |  |
| 2                                               | 1553308                                                                                                    | วรรณกรรมร่วมสมัย                   |               |                                                                                     |  |  |
| 3                                               | 1553401                                                                                                    | ไทยที่กษา                          |               | บระเมนรายาซาน                                                                       |  |  |
| 4                                               | 1003804                                                                                                    | การฝึกปฏิปัติวิชาชีพระหว่างเรียน 1 |               |                                                                                     |  |  |

5. เมื่อทำการประเมินแต่ละรายวิชาเรียบร้อยแล้ว ระบบจะแจ้งสถานะการประเมินเป็น "**ประเมินแล้ว**"

| สถานะ       |
|-------------|
| ประเมินแล้ว |
| ประเมินแล้ว |
| ประเมินแล้ว |

6. เสร็จสิ้นการประเมินๆ

ออกแบบและพัฒนาระบบโดย งานไอที คณะครุศาสตร์ มหาวิทยาลัยราชภัฏลำปาง